### USB 驱动的安装

FT232 有两种驱动:(1) VCP(Virual COM Port 虚拟串口)驱动, PC 端将识别为串口,使用串口协议。 (2) D2XX 驱动, PC 端将识别为 USB 口,需要使用 API 函数进行操作。

本产品提供的是 VCP 范例,所以,下面我们仅讨论 VCP 驱动的安装。

以下以 WinXP 为例,介绍驱动程序的安装步骤:

(1) 将评估板连接到 PC 机的 USB 口, PC 将发现新硬件,并弹出以下窗口,按下一步:

| 找到新的硬件向导 |                                                                                       |  |
|----------|---------------------------------------------------------------------------------------|--|
|          | 欢迎使用找到新硬件向导                                                                           |  |
|          | Windows 将通过在计算机、硬件安装 CD 或 Windows<br>Update 网站(在您允许的情况下)上查找来搜索当前和更<br>新的软件。<br>巍陵隐私策略 |  |
|          | Windows 可以连接到 Windows Update 以搜索软件吗?                                                  |  |
|          | <ul> <li>● 是,仅这一次(Y)</li> <li>○ 是,这一次和每次连接设备时(B)</li> <li>○ 否,暂时不(T)</li> </ul>       |  |
|          | 单击"下一步"继续。                                                                            |  |
|          | 〈上一步 (8) 下一步 (8) 〉 即消                                                                 |  |

(2) 弹出以下窗口,选择"从列表或指定位置安装",再按下一步:

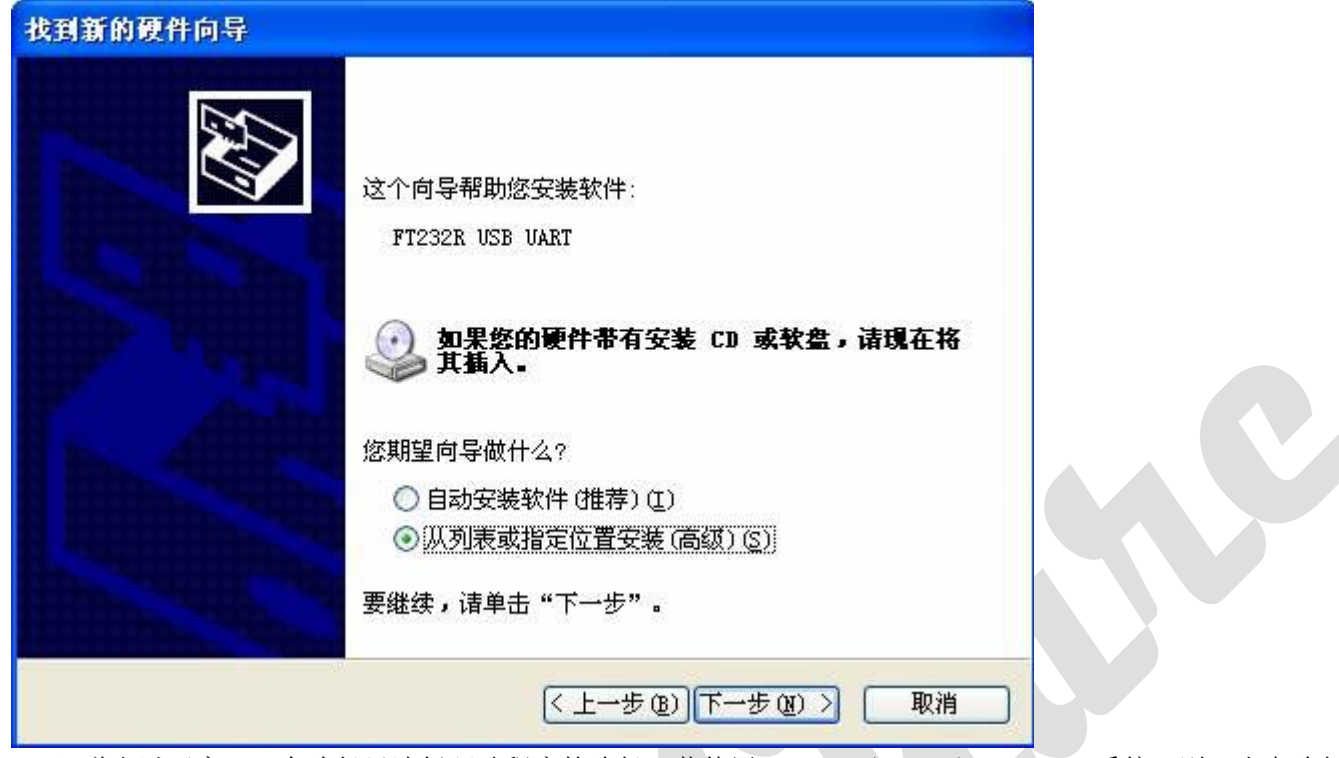

(3) 弹出以下窗口,在路径里选择驱动程序的路径。若使用 WIN2000/WINXP/WIN VISTA 系统,则,光盘路径:驱动程序\FTDI Driver\USB TO UART 驱动\FTDI\_VCP\_Win2K\_XP\_Vista,其它 PC 系统,根据实际情况另行选择相应文件。按下一步:

| 件 | 更新向导                                                                                                    |
|---|----------------------------------------------------------------------------------------------------|
| 诸 | 选择您的搜索和安装选项。                                                                                                    |
|   | <ul> <li>         在这些位置上搜索最佳驱动程序(S)。         使用下列的复选框限制或扩展默认搜索,包括本机路径和可移动媒体。会安装找到的最佳驱动程序。              ]搜索可移动媒体(软盘、CD-ROM)(M)      </li> </ul> |
|   | <ul> <li>✓ 在搜索中包括这个位置 (0):</li> <li>○ 不要搜索。我要自己选择要安装的驱动程序 (0)。</li> <li>选择这个选项以便从列表中选择设备驱动程序。Windows 不能保证您所选择的驱动程序与您的硬件最匹配。</li> </ul>         |
|   | < 上一步 (B) 下一步 (B) > 取消                                                                                                    |

| <b>向导正在搜索,请稍候</b><br>PT232R USB UART<br>して<br>して<br>して<br>して<br>して<br>して<br>して<br>して<br>して<br>して                                                                                                    |     |
|----------------------------------------------------------------------------------------------------|-----|
| FT232R USB UART                                                                                                    |     |
| ₽~<br>Q                                                                                                    |     |
|                                                                                                    |     |
|                                                                                                    |     |
|                                                                                                    |     |
|                                                                                                    |     |
|                                                                                                    |     |
| (上一步(1)) 下一步(1)) 下一步(1)) 取                                                                                                    | 消   |
| 5)如果操作无误,将弹出以下窗口,点击完成即可:                                                                                                    |     |
| 到新的硬件向导                                                                                                    |     |
| 完成找到新硬件向导                                                                                                    |     |
| 该向导已经完成了下列设备的软件安装:                                                                                                    |     |
| USB Serial Converter                                                                                                    |     |
|                                                                                                    |     |
| and the second second sec |     |
| Ban and a second second second second second second second second second second second second second second se                                                                                                    |     |
|                                                                                                    |     |
| 要关闭向导,请单击"完成"。                                                                                                    |     |
|                                                                                                    | Net |

注意: 大部分系统完成安装后, 将再次弹出以下窗口:

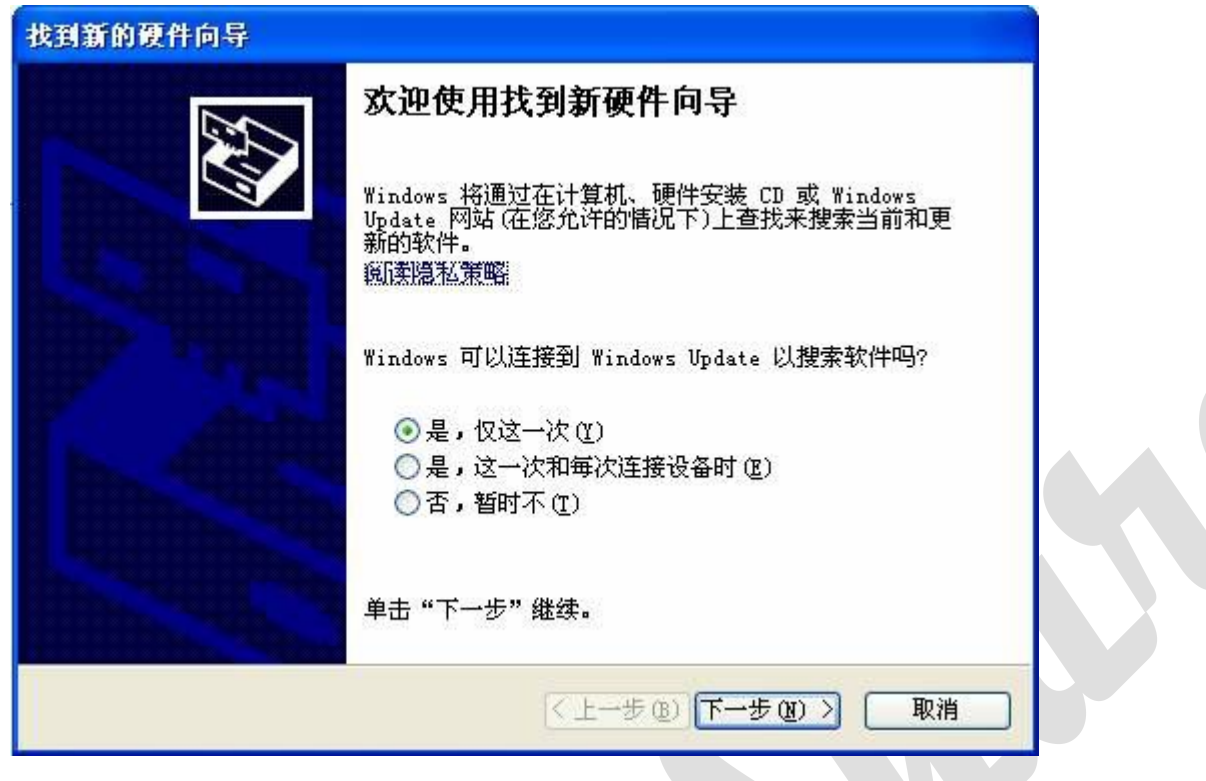

按照之前的步骤再重复操作一次,那么即可完成安装。

# 4. 设备连接

#### 4.1 连接评估板到 PC 机

完成驱动程序的安装后,将评估板连接到 PC 机的 USB 口, PC 将发现新硬件。 鼠标右键单击"我的电脑",选择"属性",打开后,如图,选择"硬件"栏目:

| 系统属性 ? 🔀                                                          |    |
|-------------------------------------------------------------------|----|
| 常规 计算机名 硬件 高级 系统还原 自动更新 远程                                        |    |
| 设备管理器<br>设备管理器列出所有安装在计算机上的硬件设备。请使<br>用设备管理器来更改设备的属性。<br>设备管理器 (D) |    |
|                                                                   |    |
| Windows Update 搜索驱动程序的方式。                                         |    |
| 驱动程序签名 (S) Windows Update (W)                                     |    |
| 硬件配置文件                                                            |    |
| 硬件配置文件向您提供建立和保存不同硬件配置的方<br>法。                                     |    |
| 硬件配置文件 (2)                                                        |    |
|                                                                   |    |
|                                                                   |    |
|                                                                   |    |
| <b>确定 取消</b> 应用 (A)                                               |    |
| 点击该界面的"设备管理器",可查看到端口号,如下图,则是 COM                                  | 3: |
| Prolific USB-to-Serial Comm Port (COM3)                           |    |

- ジ 打印机端口 (LPT1) - ジ 通讯端口 (COM1) - ジ 通讯端口 (COM2)

记下它,在之后,串口调试助手软件中,端口号选择 COM3。

注意: 串口调试助手软件中无 COM5 以上可选,如果评估板在您的 PC 上检测为 COM5 以上,需要设置 USB 转换的 COM 端口为 COM1-COM4,方法如下:

使用鼠标右键单击上图出现的 COM 端口,在窗口中,点击"端口设置",弹出如下界面:

| 通讯端口 (COIII) 属性                                                          | ? 🛛                                | 3            |                    |
|--------------------------------------------------------------------------|------------------------------------|--------------|--------------------|
| 常规端口设置驱动程序详细信息                                                           | 资源                                 | 1            |                    |
| 每秒位数 (b):<br>数据位 (b):<br>奇偶校验 (c):<br>停止位 (s):<br>流控制 (c):<br>高级 (d      | 9600 V<br>8 V<br>无 V<br>1 V<br>无 V |              |                    |
| 70                                                                       | 确定 取消                              |              |                    |
| 再点击"高级",弹出如下界面:                                                          |                                    |              |                    |
| COTI 的高级设置                                                               |                                    |              | ? 🔀                |
| ● 使用 FIFO 缓冲区 (需要 18550<br>选择较低设置以纠正连接问题。<br>选择较高设置以提高性能。 接收缓冲区 (L):低(1) | 兼容 UART) (U)                       | ] 高(14) (14) | 确定<br>取消<br>默认值 @) |

| 从下来菜单中选择需要的 COM 端口号(COM | /1-COM4) | 即可。 |
|-------------------------|----------|-----|
|                         |          |     |

~

传输缓冲区(T):低(1)

COM 端口号(P): COM1

高(16)

(16)

U

# 5.软件使用

## 5.1 串口调试助手的使用

| 打开文件       文件名       发送文件       保存窗口       清除窗口「       HEX显示         串口号       COM2 1 ▼       ●       关闭串       帮助       WWW. MCU51.COM       扩展         波特率       115200 2       ●       DTB       BTS        #嘉立创PCB样板,最低50元/款(长宽5 cm以内))         波特率       115200 2       ●       DTB       BTS        #嘉立创PCB样板,最低50元/款(长宽5 cm以内))         数据位       ●       ○       定时发送       10       ms/次       ★点击进入打样板注册页面,支持淘宝支付)         参加指位       10       ms/次       ●       「定时发送」「发送新行       发流抑访问大虾电.子网的大虾论坛!!         交換給位       None ▼       ○       び55555555       ●       ● | ▲SSCOT3.2(作者:聂小猛(J                                                                                                | <u>丁), 主页http://www.mcu51 <mark>.</mark>□</u>                                                                   |          |
|----------------------------------------------------------------------------------------------------|----------------------------------------------------------------------------------------------------|----------------------------------------------------------------------------------------------------|----------|
| IIII (I) (I) (I) (I) (I) (I) (I) (I) (I)                                                                                                    | 打开文件 1 文件 2                                                                                                    |                                                                                                    | <u>-</u> |
| 波特率       115200 2       □       DTR       RTS         数据位       8       4       □       cms/次         停止位       1       5       ご       送         校验位       None       マ       ご       支送         流控制       None       055555555       5                                                                                                    | 串口号 [COM2 1 ▼ ④ 关闭串口6                                                                                             | 帮助 WWW.MCU51.COM 扩展                                                                                             |          |
|                                                                                                    | 波特率 115200 → DTR RTS<br>数据位 8 本 □ 定时发送 10<br>停止位 1 → □ HEX发送 □ 发j<br>校验位 None → 字符串输入框: □<br>流控制 None → 055555555 | ms/次<br>★点击进入打样板注册页面,支持淘宝支付!<br>★http://www.daxia.com/pcb/<br>★次评访问大虾电子网的大虾论坛!!<br>★点这里直接进入 www.daxia.com/bibis |          |

- 1. 选择串口的端口号
- 2. 选择串口的波特率
- 3. 选择串口的校验位
- 4. 选择串口的数据位
- 5. 选择串口的停止位
- 6. "开启、关闭串口"按钮
- 7. "十六进制显示": 选中后, 数据将以十六进制的方式进行显示
- 8. "清除显示": 按下后,将清除接收区收到的内容